## Dicas da GPA - Microsoft Project

22/01/2021 Autor: Cleto João Stival

## Registrando o progresso de uma tarefa - 1

## Usando a barra de ferramentas

Para registrar o progresso de uma tarefa em percentuais fixos de 25, 50, 75 ou 100%, podem ser colocados na Barra de Ferramentas os ícones destinados a esse tipo de registro:

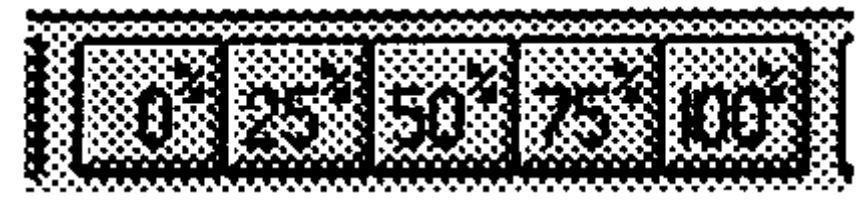

Selecionada a tarefa, basta clicar o botão correspondente ao percentual desejado.

Essa barra de ícones pode ser aberta de duas maneiras:

1 através do menu principal, opção View Toolbars... / Tracking / Sho w / Close

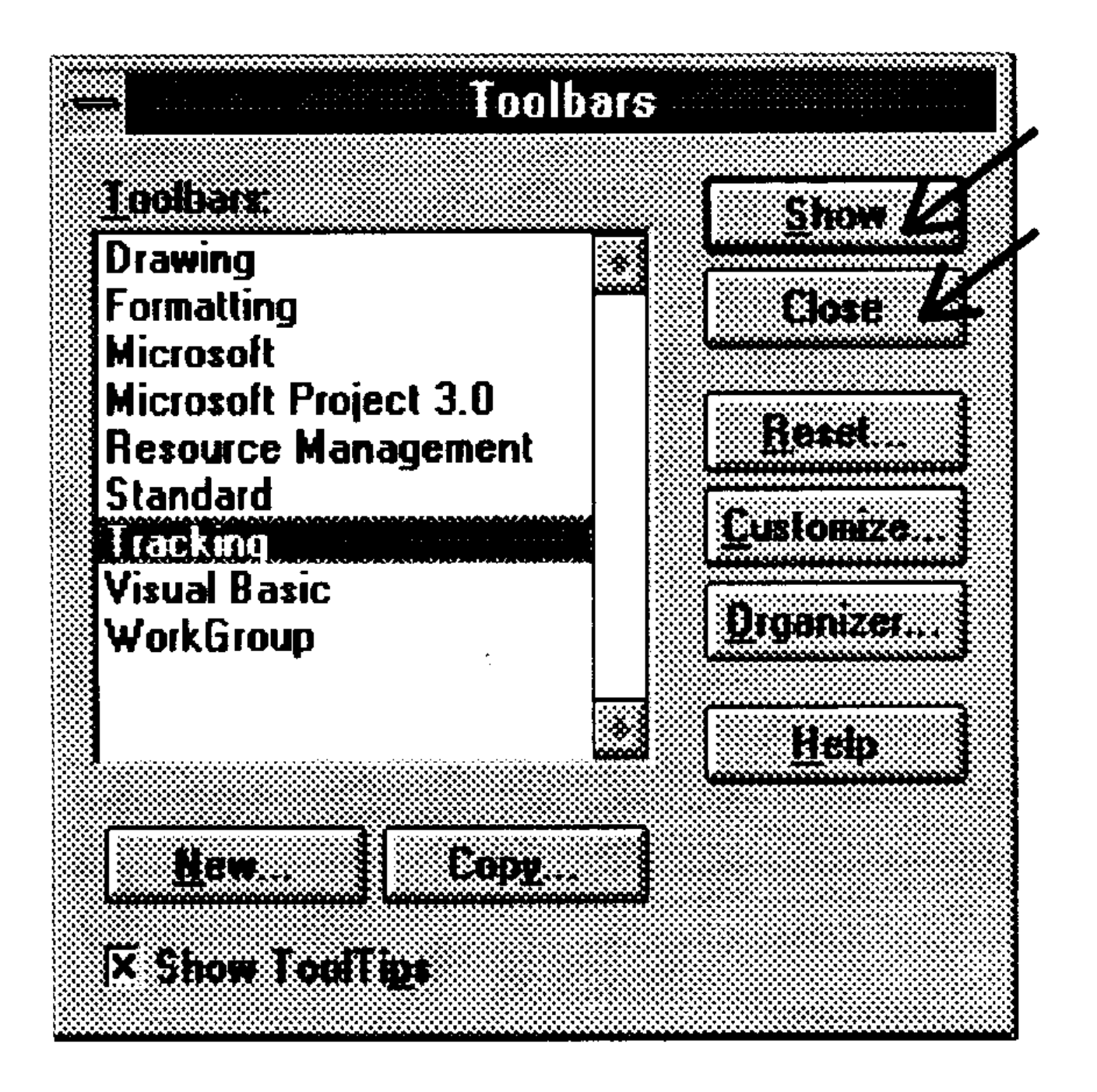

2 clicando, com o botão da direita do mouse, em qualquer local da barra de ferramentas e assinalando na janela, a opção Tracking.